# Operating Your System With The Medius TX-1000

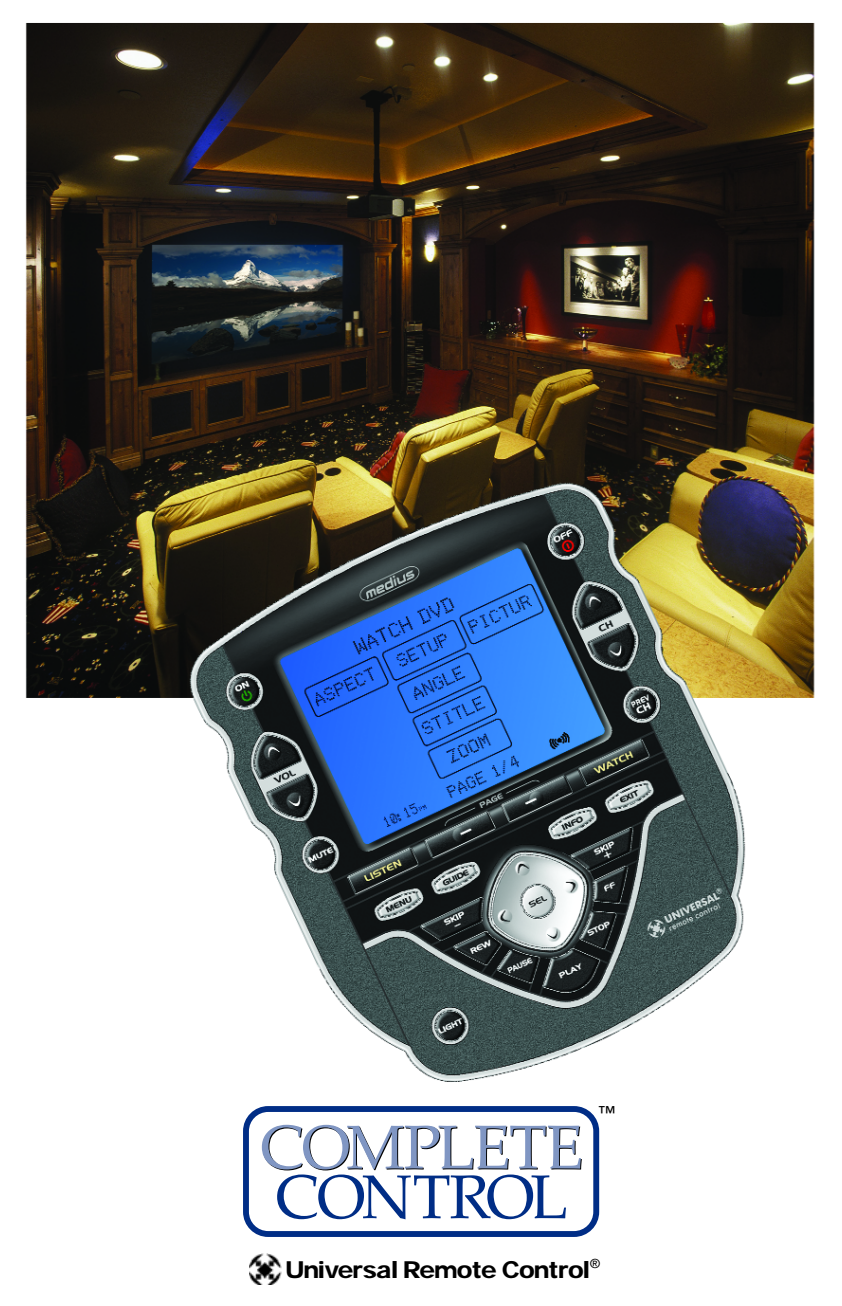

This remote control was Custom Programmed for you by:

For questions about your Custom Programming call:

Custom Programming of a complex home theater and/or a multi-room system is one of the most challenging tasks within an audio/video installation. It involves an intimate knowledge of how the components interact and exact details on the proper sequences of control.

Only a Complete Control dealer has the requisite experience and training to quickly and effectively customize a remote control for true automated operation.

Congratulations on your choice!

TX-1000 Owners Manual © 2006 Universal Remote Control, Inc. Front Cover Photo courtesy of Robert Ridenour of Connected Technologies, <u>www.connected-technologies.com</u>

The information in this manual is copyright protected. No part of this manual may be copied or reproduced in any form without prior written consent from Universal Remote Control, Inc.

UNIVERSAL REMOTE CONTROL, INC. SHALL NOT BE LIABLE FOR OPERATIONAL, TECHNICAL OR EDITORIAL ERRORS/OMISSIONS MADE IN THIS MANUAL.

The information in this manual may be subject to change without prior notice.

Complete Control is a registered trademark of Universal Remote Control, Inc. Entertainment Made Simple is a trademark of Universal Remote Control, Inc.

All other brand or product names are trademarks or registered trademarks of their respective companies or organizations.

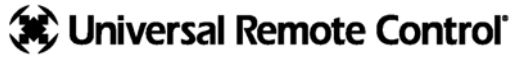

Universal Remote Control, Inc. 500 Mamaroneck Avenue, Harrison, NY 10528 Phone: (914) 835-4484 Fax: (914) 835-4532

#### TABLE OF CONTENTS

| Introduction                              | 1  |
|-------------------------------------------|----|
| LCD Touch Screen                          | 1  |
| Optional RF "No Rules" Operation          | 2  |
| Installing Batteries                      | 3  |
| Programming the Medius                    | 4  |
| Selecting a New "Activity"                | 5  |
| Using the Medius to Control an "Activity" | 6  |
| Displaying the Setup Screen               | 7  |
| Selecting from the Setup Screen           | 7  |
| Setting the TIME                          | 8  |
| Setting the LCD                           | 8  |
| Light Settings                            | 10 |
| Sound Volume                              | 10 |
| System Settings                           | 11 |
| Calibrating the Touch Screen              | 11 |
| Version Information Displays              | 12 |
| Warranty                                  | 12 |
| Specifications                            | 12 |

#### **Congratulations!**

You've purchased a unique synthesis of hardware and software engineering, the Complete Control Medius. The Medius achieves a magnificent combination of power and flexibility, simplifying and automating operation of even the most complex system.

#### **One Touch Multi-Color Backlighting**

Simply press the LIGHT button to backlight the screen.

#### **Integrated Sound Signaling**

The Medius incorporates a small speaker for beeps. Anytime you press a button, the Medius signals that it has understood your command with a beep sound.

### **LCD Touch Screen**

The Medius is equipped with a bright easy to read LCD touch screen which your installer will customize for your system. The screen buttons change based on your activity. To use a button, simply tap the screen with the tip of your finger. It is not necessary to use a stylus from a PDA.

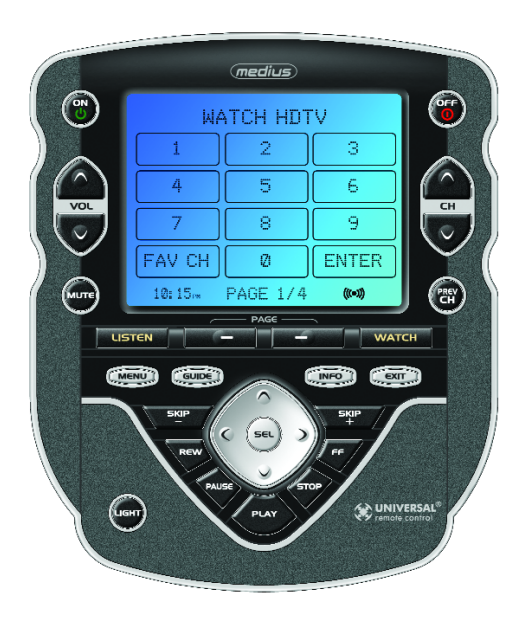

Simply tap the interactive touch screen buttons to operate them.

The busy symbol (((•))) appears when Medius is controlling your system. It will blink as long as the Medius is transmitting a command or a series of commands (a macro) to your system. While it is transmitting, the Medius will not respond to another button press.

When the Medius is finished controlling your system, the indicator will disappear, and you can press any button.

## **Optional RF "No Rules" Operation**

In combination with a Complete Control RF Base Station, the Medius can control your system without being in line-of-sight of the equipment.

Any of the Complete Control MRF series of RF base stations is compatible with the Medius. Both incorporate RF addressing. RF Addressing gives you the ability to control equipment locations throughout your home, even if they are concealed in other rooms or are behind closed doors.

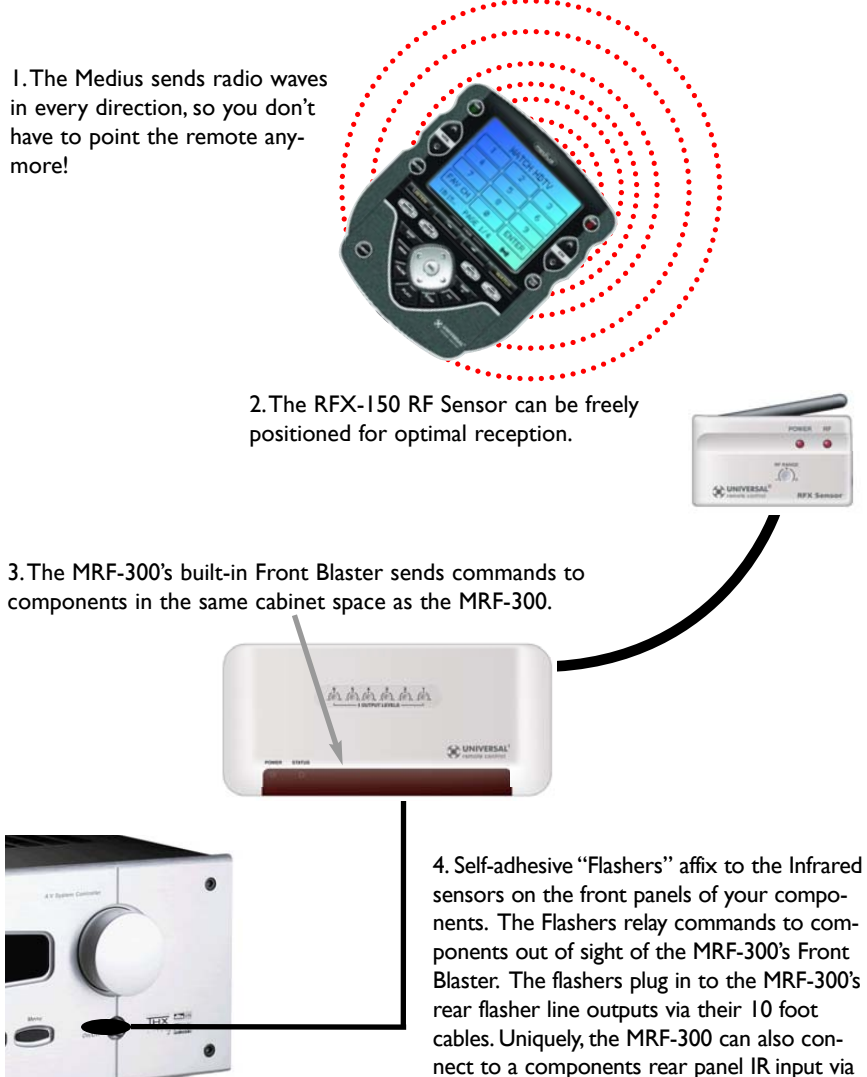

its adjustable IR Line Outputs.

# **Installing Batteries**

Open the battery cover by depressing the release latch and pulling back the cover on the back of the control. Remove the cover.

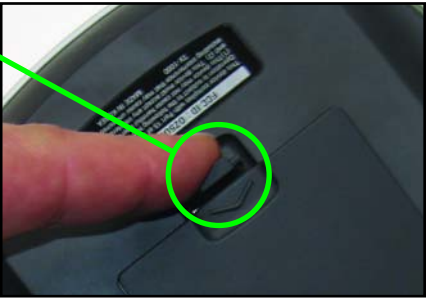

Observe the + and - polarity indications inside the battery compartment.

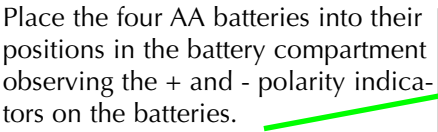

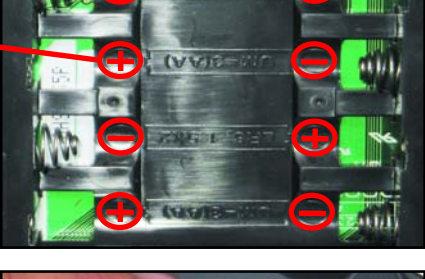

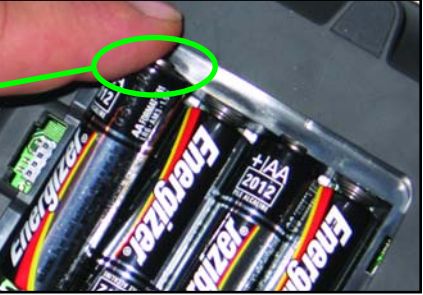

Now, replace the battery cover by inserting the hinged end in first, then snapping the cover back into place.

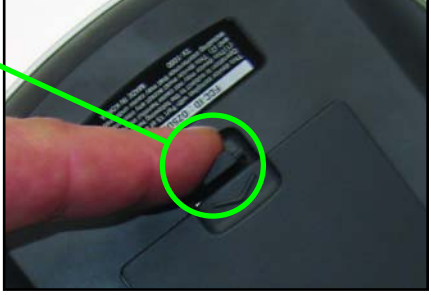

### **Programming the Medius**

The Medius is programmed via a Windows PC equipped with a USB port (programming cable included), using our proprietary software, TX-1000 Editor. You can download this software from our website:

www.universalremote.com

Basic setup takes only a short time with this software. However, to fully automate an audio/video system the user must have a detailed knowledge of each component, you the user (and your preferences) and how the system is connected and operated. We highly recommend that you use a professional audio/video installer to program your Medius so you will be able to enjoy all the benefits of the Medius as well as one touch operation via macros.

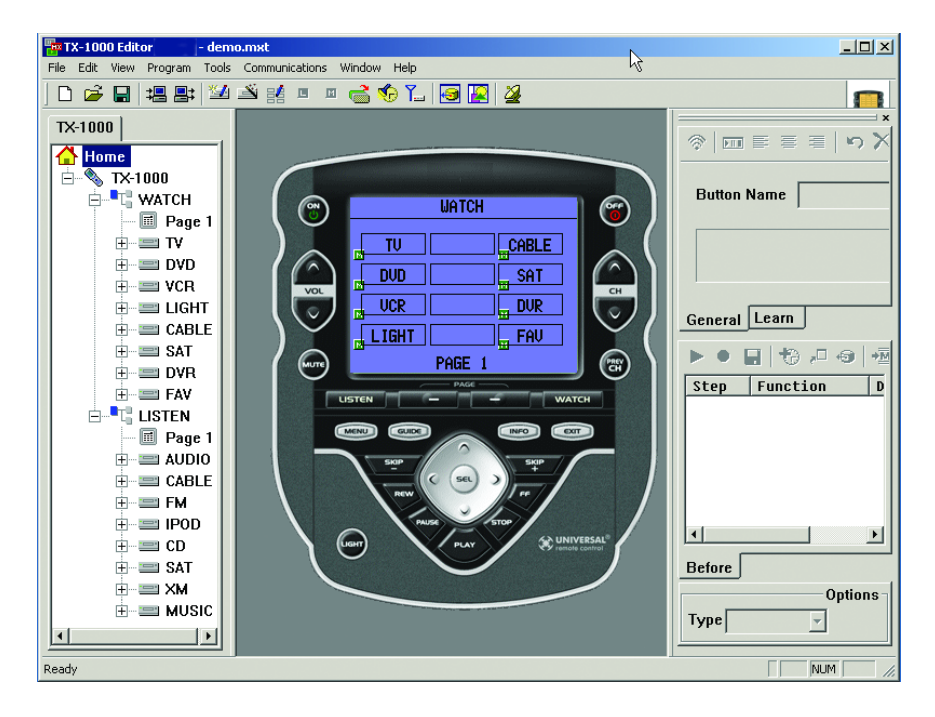

# Selecting a New "Activity"

The Medius's WATCH and LISTEN buttons display the activities you can control with your Medius. When you want to watch something else (a DVD movie, a videotape or an HDTV broadcast), simply press the WATCH button and select the new activity. When you want to listen to the radio or to a CD, touch the LISTEN button and select what you would like to listen to.

Your installer will have programmed the button you pressed to totally configure your system to watch or listen to whatever you selected. Now, the screen will change, and all of the LCD buttons will be reconfigured to give you full control of your system while watching or listening to your selection!

When you press the LISTEN button, you can see the most frequently used activities you have for listening in your system. Press either of the PAGE buttons to see any other available choices. You may have only one page or your system may have several pages of "Listen Activities".

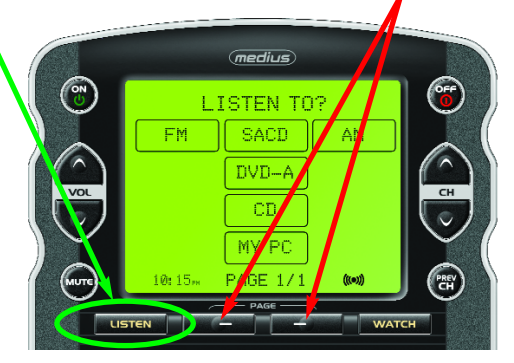

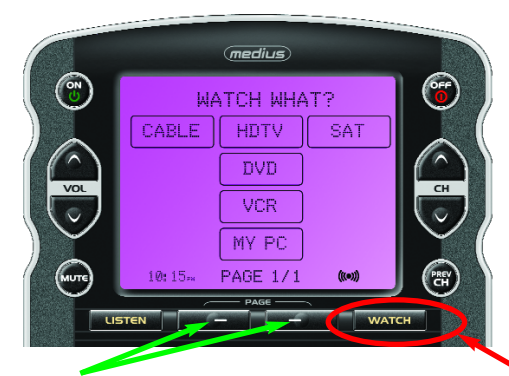

Press either of the PAGE buttons to see any other available choices. You may have only one page or your system may have several pages of "Watch Activities". When you press the WATCH button, you can see the most frequently used activities you have for watching the sources in your system.

# Using the Medius to Control an "Activity"

Once you've selected a new activity, the Medius displays the title of the activity at the top of the screen. Below the title, the LCD displays the customized names of any special features you need for the activity. All the hard buttons of the Medius have now changed to functions optimized for this activity.

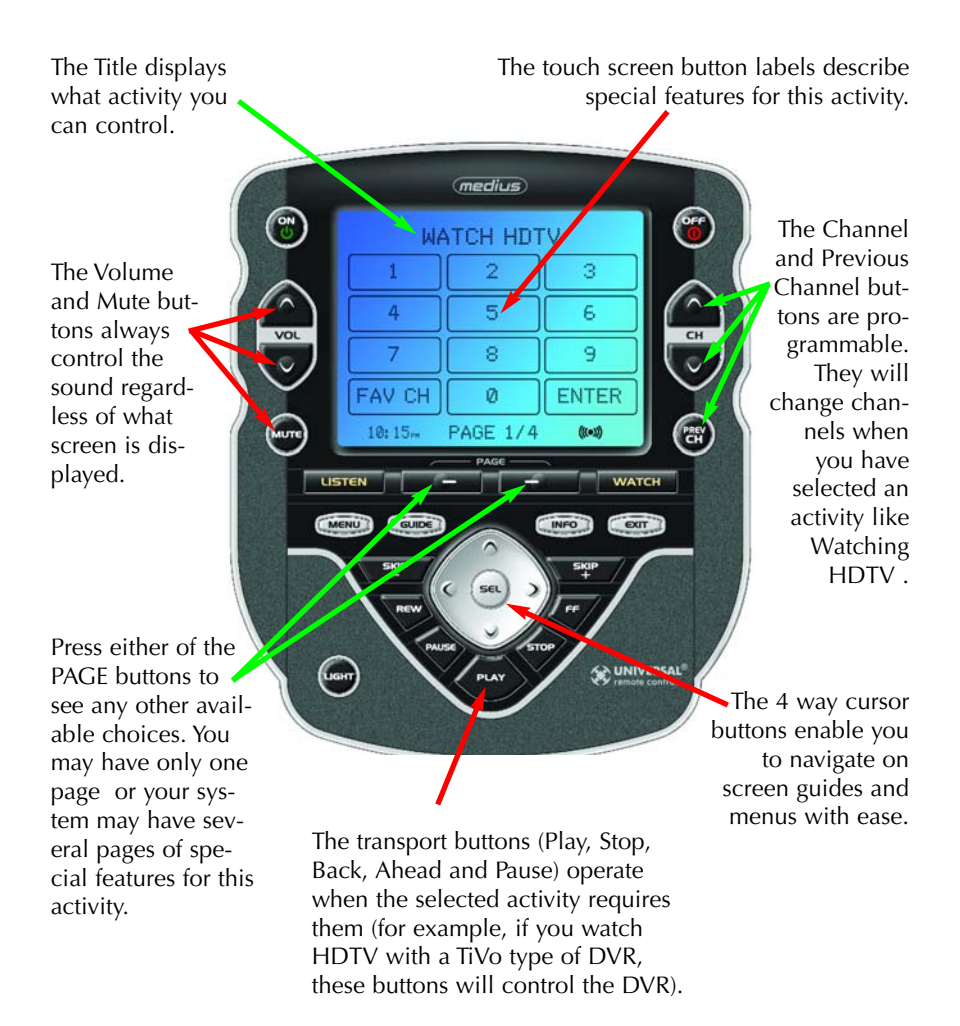

### **Displaying the Setup Screen**

You can adjust the settings of the Medius whenever you like by pressing and holding both the WATCH and the SEL button at the same time for three seconds. When you do, the screen will change to the SETUP screen. If you do not press any button on the SETUP screen within 30 seconds, the Medius will time out and automatically return to normal operation. You can return to normal operation before that by pressing either the WATCH or the LISTEN button.

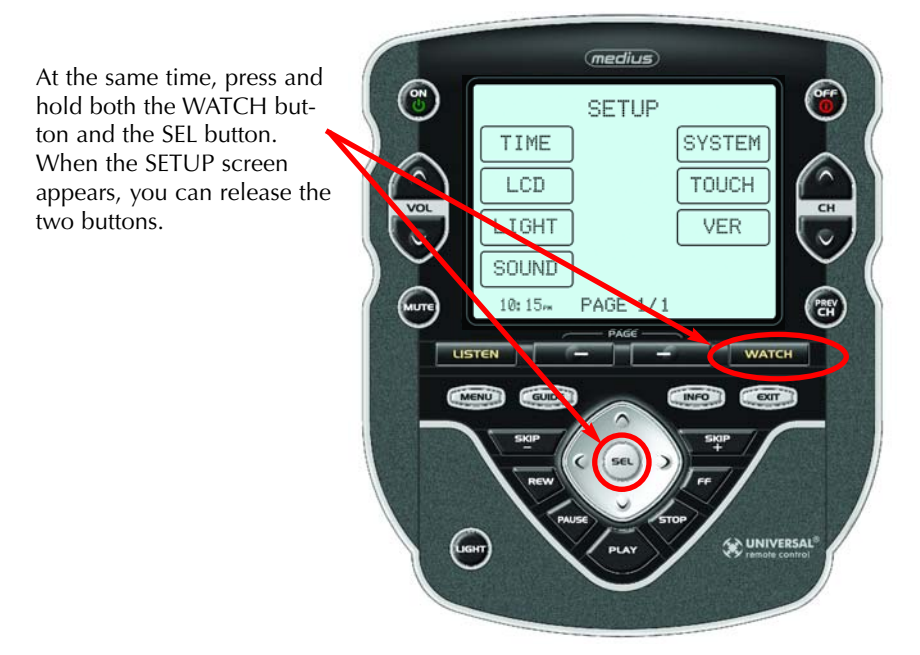

# Selecting from the Setup Screen

Simply touch the button for the setting you'd like to adjust:

TIME - The time displayed on the Medius.

LCD - The appearance of the screen.

LIGHT - What the LIGHT button does.

SOUND - The beeps the Medius can make.

SYSTEM - The battery low warning.

TOUCH - Calibration of the touch screen.

VER - No adjustments are possible. Displays factory info.

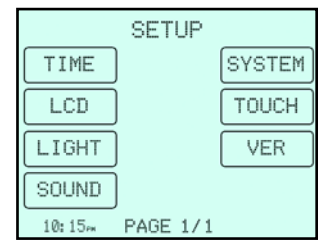

# Setting the TIME

You can correct the time displayed by changing the settings on this screen.

To activate the AM/PM setting, press this button. .

To activate the HOUR setting, press this button.

To activate the MINUTE setting, press this button.

To SAVE any changes you have made, press SAVE.

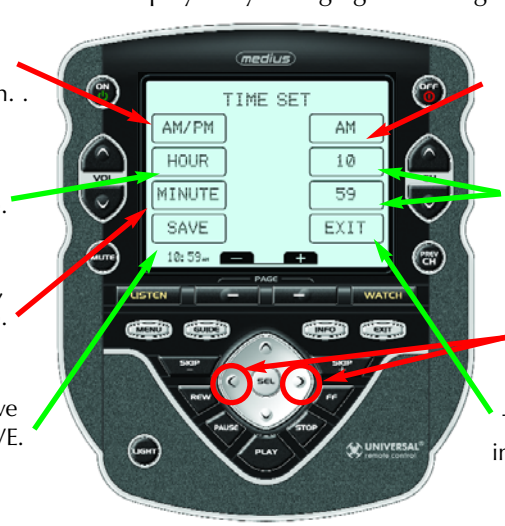

After activating AM/PM, press this button to change AM/PM.

After activating them, change the HOURS or MIN-UTES by observing these buttons and adjusting with the LEFT and RIGHT arrow keys.

To exit without saving any changes you have made, press EXIT.

# Setting the LCD

With these settings, you set the screen's appearance when the Medius is not in use. You can select either a blank or constant LCD display. Additionally, you can control the contrast of the screen and the color of the backlighting.

medius

LCD SET

105

50X

ON

EXI

LCD

CONT

COLOR

SAVE

10:15,

To activate the LCD On/Off setting, press this button. .

To activate the CONTRAST setting, press this button.

For COLOR settings, see the next page.

To SAVE any changes you have made, press SAVE.

To exit without saving any changes you have made, press EXIT.

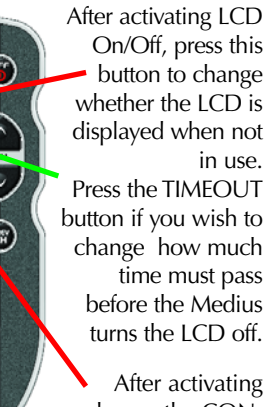

After activating change the CON-TRAST by observing this button and adjusting with the LEFT and RIGHT arrow keys.

#### **Overriding COLOR Settings**

Your professional installer may have set the color of the backlighting to display different colors when you change activities. You can override the settings he/she made in the TX-1000 software with one constant backlighting color for all activities

medius

LCD SET

105

50%

EDIT

ON

USER

EXIT

LCD

CONT

COLOR

SAVE

10:15~

Press the COLOR button to activate the COLOR Settings row of buttons.

Normally, this button displays S/W to indicate that the colors are controlled by the software (S/W). To override these settings, after activating the COLOR row, press the S/W button to change it to USER. Once the button displays USER, press the EDIT button to change the backlight color.

After pressing the EDIT button shown above, the COLOR SET screen appears. Here's how the settings are adjusted:

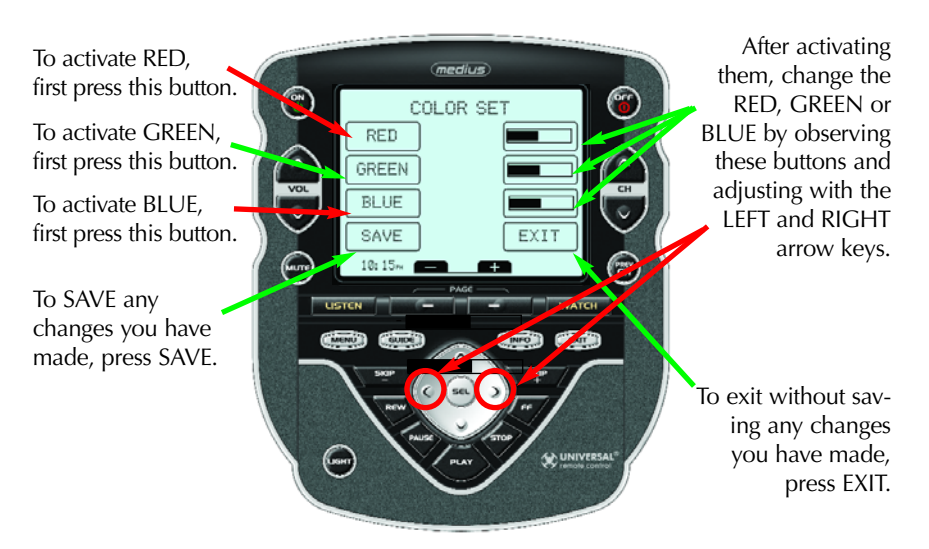

# Light Settings

You can adjust the backlighting of the remote in three additional ways:

LIGHT SET

- 1. You can turn on/off the LCD backlighting.
- 2. You can turn on/off the hard button backlighting.

LCD

BUTTON

TIMER

SAVE

10:15-

UGIIT

3. You can select the amount of time the lighting stays on after the last button press.

ON

ON

10S

EXIT

To activate LCD backlighting, first a press this button.

To activate the hard button backlighting, first press this button.

To activate the TIMER setting, first press this button.

To SAVE any changes you have made, press SAVE.

To exit without saving any changes you have made, press EXIT.

# Sound Volume

Your Medius beeps whenever a button is pressed. However, you can adjust the volume to any level you like by adjusting the volume control here.

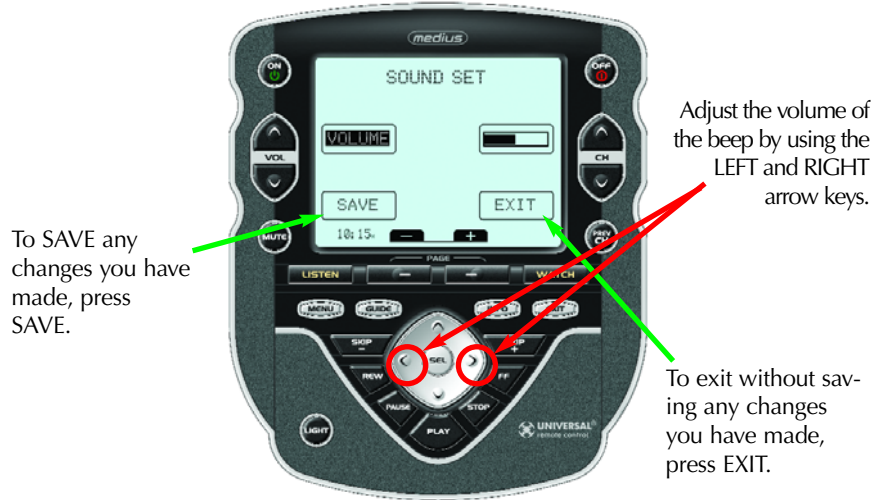

Page 10

Once the LCD row is activated, change whether the backlighting is on or off by pressing this button.

Once the BUTTON row is activated, change whether the backlighting is on or off by pressing this button.

Once the TIMER row is activated, change the amount of time the backlighting will stay on by using the LEFT and RIGHT arrow keys.

# System Settings

You can set your Medius to display the Low Battery warning at a power level between 0% and 20% (in 5% increments).

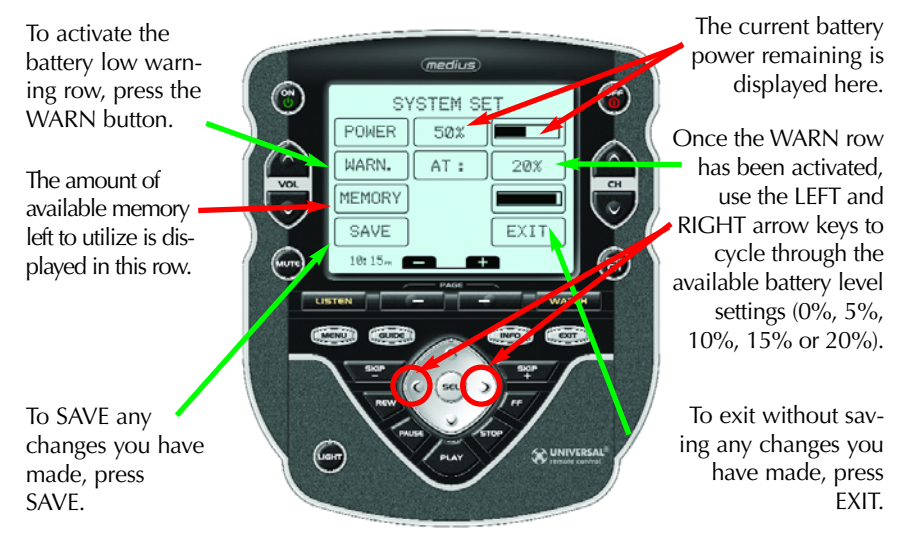

# **Calibrating the Touch Screen**

If you find that your Medius is not responding to finger presses accurately, you can calibrate the touch screen with this setting. It works like this:

- 1. Press the TOUCH button on the SETUP screen.
- 2. The screen changes and displays a small + symbol in the top left corner.
- 3. Press the + symbol with the tip of your fingernail as accurately as you can.
- 4. The + symbol now moves to the top right corner, then the bottom left corner, the bottom right corner and finally the center of the screen. Each time, press the + symbol as accurately as you can.
- 5. When the process is complete, the screen will return to the SETUP screen.

Anytime you want, you can exit the Calibration screen by pressing the WATCH button.

# Version Information Displays

Should you be curious, the Version indicates what firmware and software versions were used to program your Medius.

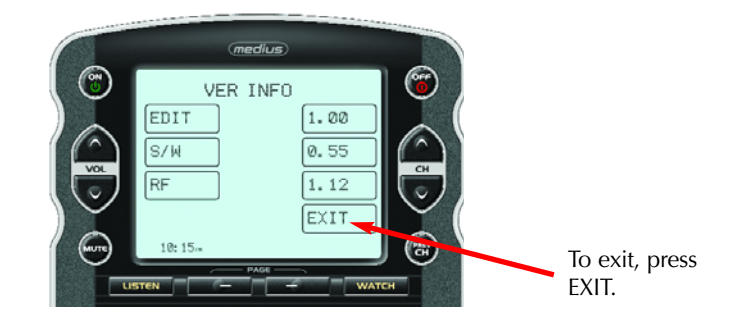

### Warranty

The Medius is covered against any manufacturing defects or faults in workmanship for a period of one year from the date of purchase when purchased from an authorized Complete Control dealer. Units purchased from online auction sites or other unauthorized resellers have no warranty. This warranty does not cover the following items:

- Damage from misuse, neglect, or acts of nature.
- Products that have been modified or incorporated into other products.
- Products purchased more than 12 months ago.
- Units purchased from unauthorized dealers or companies.

# Specifications

Memory - 4 Megabits of Flash Memory (for User Configuration) Devices - Flexible, typically can support up to 40 Devices Pages - Flexible, typically can support up to 40 Pages on each Device Learning Capability - Standard frequencies (15kHz to 460kHz) Macro Capability - Up to 255 steps each, however nesting is allowed IR Range (Line of Sight via Infrared): 30-50 feet, depending on the environment RF Range (radio frequency): 50 to 100 feet, depending upon the environment RF Frequency: 418MHz Weight: 31.4 ounces (with batteries) Size: 6.46" H x 5.39" W x 1.66" D Batteries: 4 AA Batteries

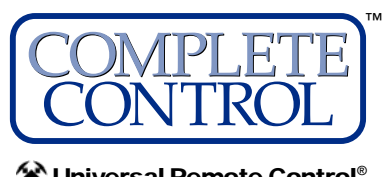

Control®

500 Mamaroneck Avenue, Harrison, NY 10528 Phone: (914) 835-4484 Fax: (914) 835-4532 www.universalremote.com